# УВАЖАЕМЫЕ ЖИТЕЛИ п. ГОРНОПРАВДИНСК, п. БОБРОВСКИЙ!

Обращаем Ваше внимание на изменение системы оплаты коммунальных услуг, поставщиком которых является Муниципальное предприятие «ЖЭК-3». С 01.07.2016г. произвести оплату можно будет следующими доступными способами:

- По терминалу (пластиковой карточке) в абонентском отделе МП «ЖЭК-3» (на первом этаже в здании МП «Комплекс-Плюс»);

- В отделении почты России;

- В кассе Сбербанка России;

- В банкоматах Ханты-Мансийского банка, Сбербанка России;

- Через сеть Интернет в личном кабинете «ИНФОЮГРА».

По всем вопросам Вы можете обратиться в абонентский отдел МП «ЖЭК-3» по адресу: п. Горноправдинск, ул. Геологов, д. 5, здание МП «Комплекс-Плюс», 1 этаж, или по телефону: 8 (3467) 374-708.

## ИНСТРУКЦИЯ ПО ОПЛАТЕ В БАНКОМАТАХ ХМБ

1. Вставьте пластиковую карточку в банкомат

2. Ведите ПИН-КОД

3. Выбираете пункт меню «Платежи»

4. Выбираете пункт меню «Единая система платежей»

5. Далее необходимо ввести «код получателя платежа», для МП «ЖЭК-3» он установлен **010213.** Уточнить коды получателя платежа можно нажав на кнопку «Перечень участников». Для продолжения нажимаем «Продолжить».

6. Далее вводим номер лицевого счета. Номер лицевого счета можно уточнить в абонентском отделе МП «ЖЭК-3». Для продолжения нажимаем «Продолжить».

7. Далее необходимо ввести сумму к оплате. Для продолжения нажимаем «Продолжить».

8. Далее подтвердите платеж и устройство выдаст вам чек об оплате.

# ОПЛАТА КОММУНАЛЬНЫХ УСЛУГ ЧЕРЕЗ ЛИЧНЫЙ КАБИНЕТ «ИНФОЮГРА»

Для данного способа оплаты Вам необходимо иметь:

- пластиковую карту любого банка
- доступ к сети Интернет

#### Обращаем Ваше внимание! Платежи принимаются без комиссии

Оплачивать услуги через личный кабинет можно двумя способами:

- 1. Без регистрации в личном кабинете
- 2. В личном кабинете, после процедуры регистрации

## Инструкция для оплаты без регистрации в личном кабинете

1. Для оплаты жилищно-коммунальных услуг без регистрации в личном кабинете, Вам нужно перейти на сайт личного кабинета cabinet.infougra.ru или найти сайт в системе «Яндекс».

## 2. Далее нажмите кнопку «ОПЛАТИТЬ ОНЛАЙН».

3. Далее необходимо заполнить номер лицевого счета, выбрать свой город или район и ввести свой email (на него мы пришлем информации об оплате). После заполнения данных нажмите кнопку «ОТПРАВИТЬ ДАННЫЕ».

4. Если Вы ввели номер лицевого счета, который присутствует в системе, а также у него доступны услуги которые Вы можете оплатить, появится форма для оплаты (рисунок ниже).

5. Система автоматически рассчитает сумму необходимую к оплате. Если Вы желаете оплатить другую сумму, вам нужно изменить сумму в поле «К оплате» и нажать на кнопку «Пересчитать». Введенная Вами сумма распределится по услугам и Вы сможете произвести оплату нажав на кнопку «Продолжить»

6. После нажатия на кнопку **«Продолжить»**, Вас перенаправит на страницу оплаты, где необходимо заполнить поля. Отметим, что на данном этапе Вы будете перенаправлены на страницу «Сургутнефтегазбанка», которая сертифицирована системами «VISA», «MasterCard», «Maestro», что позволяет производить платежи с учетом политики безопасности перечисленных платежных систем.

7. При успешном платеже, Вы увидите соответствующее сообщение, и на указанный Вами email придет письмо об успешном проведении платежа.

Если у Вас будут вопросы или понадобится помощь для оплаты услуг на сайте cabinet.infougra.ru, Вы можете позвонить нам по телефону **8-3467-363-703** или написать нам на email: **support@infougra.ru.** С уважением компания «ИнфоЮгра».